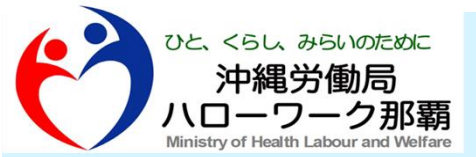

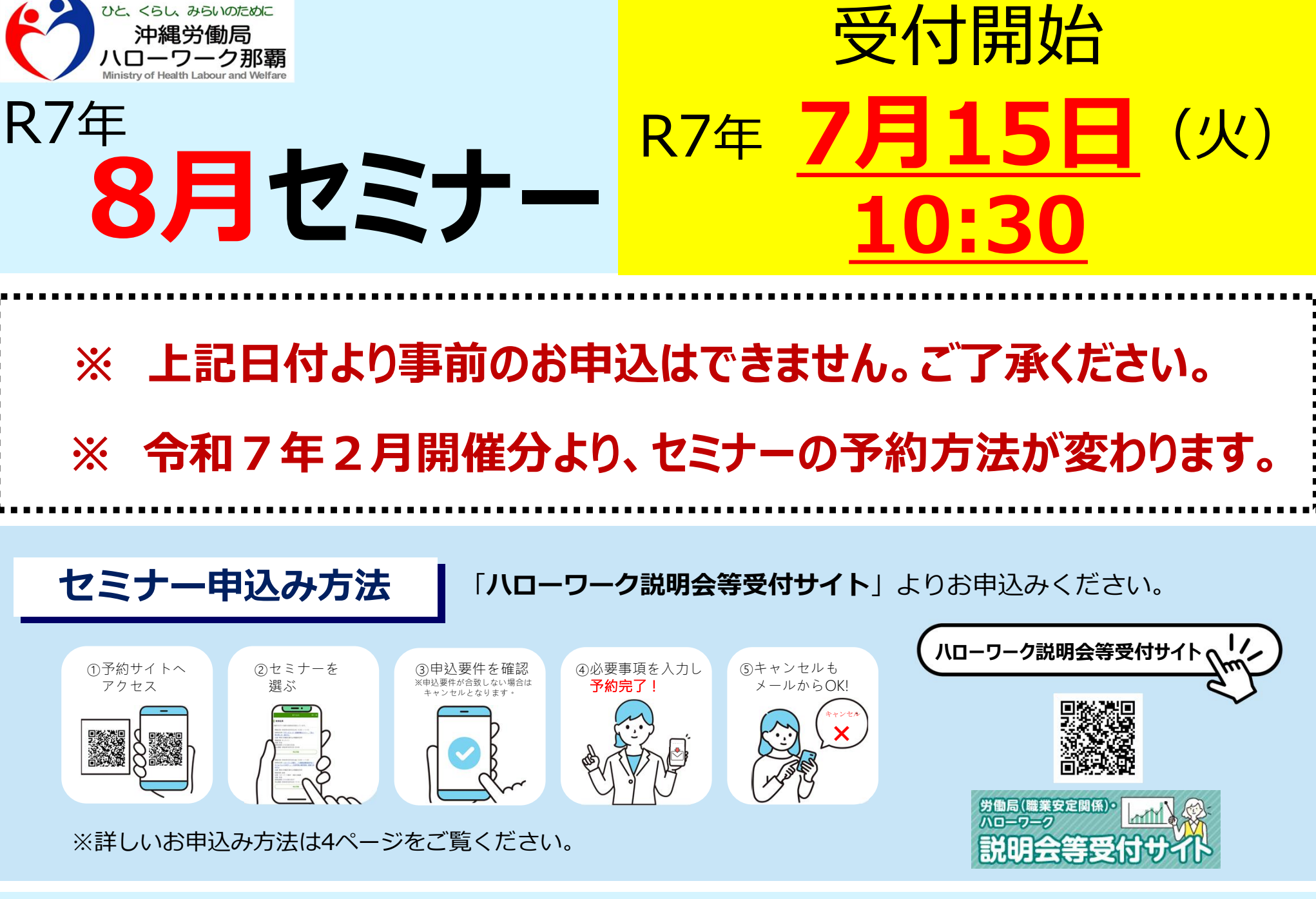

↓ 8月開催オンラインセミナーは下にスクロール↓

#### 令和7年8月 ハローワーク那覇(本庁舎) セミナー情報

### 応募ノウハウ系・自己理解系セミナー

マイページの開設・ログインが必要です (「60歳からの求職活動マインドセミナー」と「年金・医療保険セミナー」を除く。)

※オンラインセミナーの参加には

| セミナー名                                        | 内容                                              | 定員          | 開催日      | 会場                   | 時間          | オン<br>ライン |
|----------------------------------------------|-------------------------------------------------|-------------|----------|----------------------|-------------|-----------|
| 60歳からの<br>求職活動マインドセミナー<br>( <u>60歳</u> 以上の方) | 求職活動の心構えや効<br>率的な就職活動の進め<br>方について               | 20名         | 8月1日(金)  | <u>4階</u> セミナー室      | 10:00~11:00 | ×         |
|                                              |                                                 | 20名         | 8月15日(金) | <u>4階</u> セミナー室      | 10:00~11:00 | $\times$  |
|                                              |                                                 | オンライン : 40名 |          | オンラインのみ              | 14:00~15:00 | 0         |
| 年金・医療保険セミナー<br>( <u>55歳</u> 以上の方)            | 働く上で必要な<br>年金や医療保険に関す<br>る基礎知識について              | 20名         | 8月8日(金)  | <u>4階</u> セミナー室      | 10:00~11:00 | $\times$  |
|                                              |                                                 | 20名         | 8月22日(金) | <u>4階</u> セミナー室      | 10:00~11:00 | $\times$  |
|                                              |                                                 | オンライン : 40名 |          | オンラインのみ              | 14:00~15:00 | 0         |
| 正社員就職<br>スタートアップセミナー<br>(概ね35歳~59歳)          | 35歳からのミドル世代の<br>方で正社員就職を目<br>指すためのハローワーク<br>活用術 | 100名        | 8月6日(水)  | オンラインのみ              | 14:00~14:30 | 0         |
| 就職!自己発見セミナー<br><u>(34歳</u> までの方)             | 自己分析、自己理解に<br>ついて                               | 6名          | 8月8日(金)  | <b>1階</b> 検索機<br>ブース | 9:00~10:00  | ×         |
| 履歴書・志望動機<br>ポイントセミナー<br>(34歳以下の方)            | 自分の魅力が伝わる履<br>歴書の作り方にういて                        | 8名          | 8月8日(金)  | <u>4階</u> セミナー室      | 14:00~15:00 | ×         |

【 34歳以下のマインドセミナー 】 【 59歳までのマインドセミナー 】 【 マイページ利用講座 】 開催場所はハローワークプラザ那覇 「ハローワーク説明会等受付サイト」 よりお申込みください。

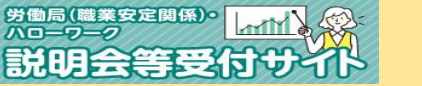

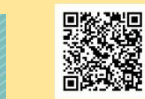

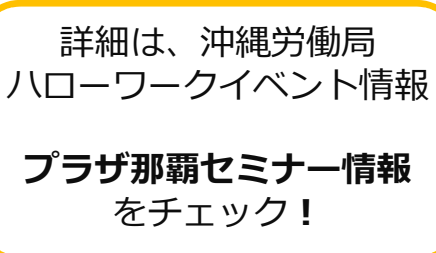

令和7年8月 ハローワーク那覇(本庁舎) セミナー情報

#### 仕事理解系セミナー(お仕事セミナー)

仕事理解・事業所情報については・・・

※ 就職支援セミナーの会場は、ハローワーク那覇ではありません。

日替わりミニ企業説明会をハローワーク那覇で開催中 (毎週 月~木) ※参加受付については相談窓口・電話にてお問合せください

| セミナー名                          | 内容                  | 定員   | 開催日      | 会場              | 時間          | オン<br>ライン |  |  |
|--------------------------------|---------------------|------|----------|-----------------|-------------|-----------|--|--|
| 介護関係のお仕事セミナー<br>(介護職に興味のある方)   | 介護職のお仕事について         | 2 0名 | 8月8日(金)  | <u>2階</u> 大会議室  | 14:00~15:00 | ×         |  |  |
| 警備の仕事セミナー<br>(警備業界に興味のある方)     | 警備業界のお仕事に<br>ついて    | 15名  | 8月26日(火) | <u>4階</u> セミナー室 | 14:00~15:00 | ×         |  |  |
| 保育士プチセミナー A-1コース<br>(保育士資格者限定) | 保育現場の今について          | 7名   | 8月13日(水) | <u>4階</u> セミナー室 | 13:30~15:00 | ×         |  |  |
| 保育士プチセミナー A-2コース<br>(保育士資格者限定) | 年齢別!子どもとの接し<br>方    | 7名   | 8月27日(水) | <u>4階</u> セミナー室 | 13:30~15:00 | ×         |  |  |
| 保育士プチセミナー Bコース<br>(無資格者向け)     | 保育のお仕事紹介            | 7名   | 8月20日(水) | <u>4階</u> セミナー室 | 13:30~15:00 | ×         |  |  |
| 看護職の働くを応援する<br>ジョブセミナー         | 看護師免許保有者向け<br>のセミナー | 15名  | 8月19日(火) | <u>4階</u> セミナー室 | 13:30~14:30 | ×         |  |  |
| ホテルのお仕事セミナー<br>(ホテル業界に興味のある方)  | ホテル業界のお仕事に<br>ついて   | 15名  | 8月21日(木) | <u>4階</u> セミナー室 | 14:00~15:15 | ×         |  |  |
| 就職支援セミナー(沖縄労働局委託)も、ぜひご検討ください   |                     |      |          |                 |             |           |  |  |

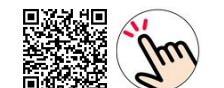

### 令和7年2月開催分より セミナーの予約方法が変わります

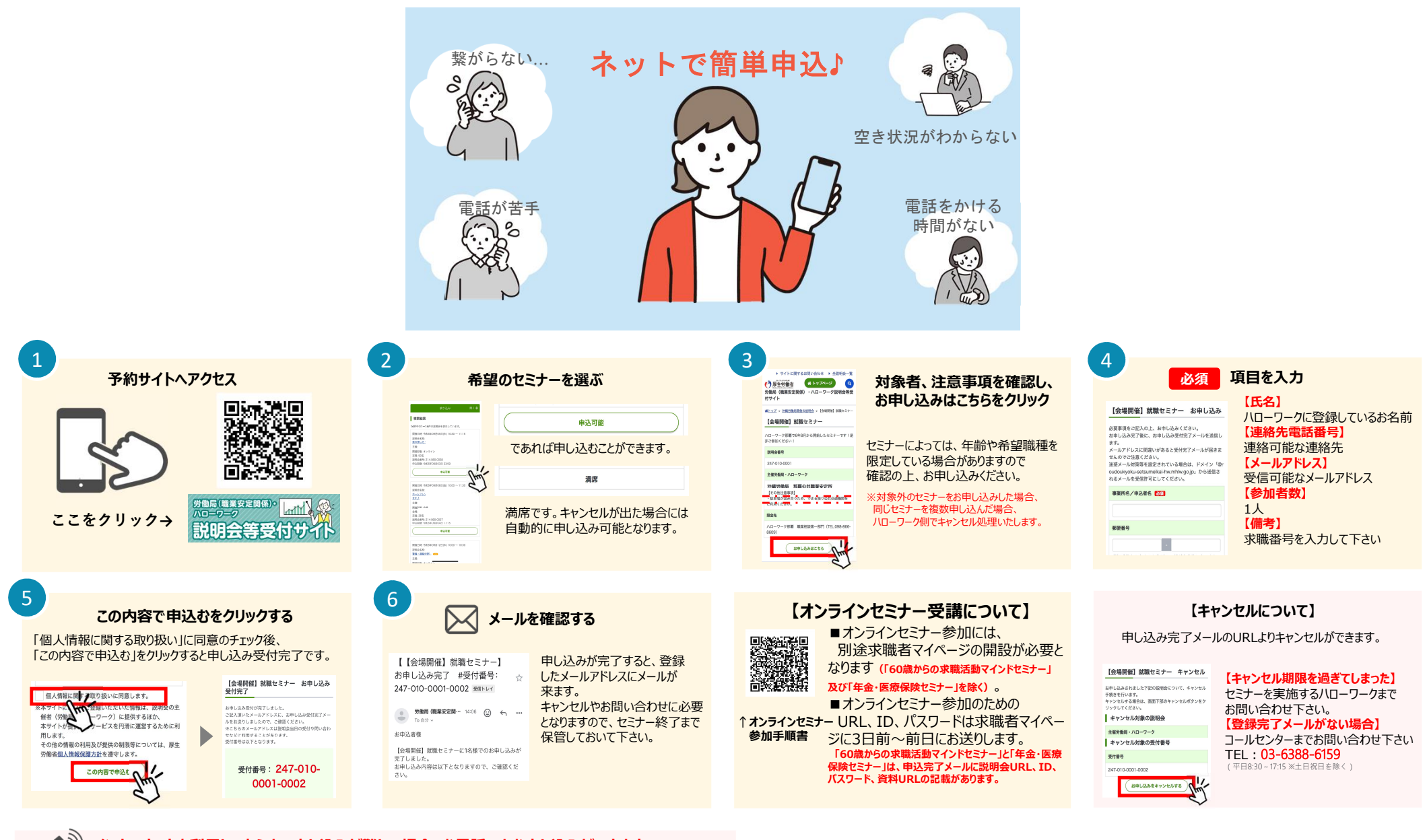

#### 🔇 インターネットを利用してセミナー申し込みが難しい場合、お電話でもお申し込みができます。

TEL:03-6388-6159(平日8:30~17:15 ※土日祝日を除く)

※セミナーの内容についてはお答えできませんので、ハローワークにご連絡ください。※お電話での受付の場合でもメールアドレスが必要となります。

ハローワーク那覇職業相談第1部門 TEL:098-866-8609(41#) 平日8:30~17:15※±日祝日を除く ハローワーク那覇職業相談第2部門 TEL:098-866-8609(43#) 平日8:30~17:15※±日祝日を除く ハローワークプラザ那覇 TEL:098-867-8010 (第2・4±曜日10:00~17:00) 「正社員スタートアップセミナー」

# <u>∧ オンラインセミナー注意事項</u> ∧

「60歳からの求職活動マインドセミナー」と「年金・医療保険セミナー」については、9ページをご覧ください。

オンラインセミナーの参加にあたっては、**求職者マイページ開設が必要**で す。また、ハローワークではZOOMアプリの基本操作について電話でのサ ポートは行っておりません。下記の基本操作をご自身で行っていただけ る方が対象となります。</u>予めご了承のうえ、参加申込みをお願いします。

> 求職者マイーページ登録・開設
> 求職者マイページの受信メッセージ確認
> スマホ・タブレットで参加する場合は、アプリストアからZOOMアプリをインストール
> 通信環境の確認・設定や音量の設定 など

ヽパソコンでもスマホでも! /

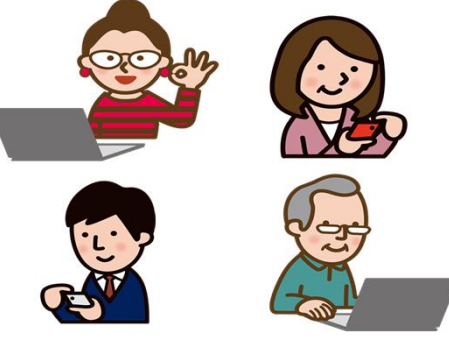

※オンラインセミナー利用規約・基本操作 などを記載した「参加手順書」を申込み前 に必ずご確認下さい。

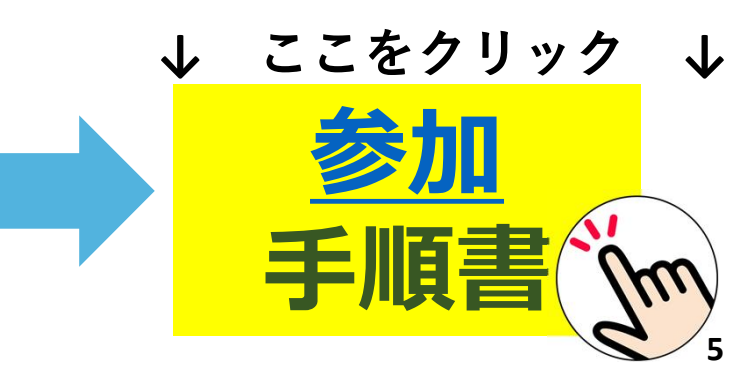

# オンラインセミナーの申込みから参加までの流れ

### 1 ハローワークへの求職登録・求職者マイページ開設 (※必須)

オンラインセミナー参加には、<u>事前にハローワークへ求職登録(求職者マイページ開設)、</u> 参加申込みが必要です。求職登録及び求職者マイページ開設・ログインがまだの方は、最寄り のハローワークまでお越し下さい。なお、直近5年以内にハローワークで求職登録したことがあ る方は、ハローワーク那覇までご連絡下さい。(TEL:098-866-8609 部門コード41#)

# 2 「説明会等受付サイト」にて参加申込み (※必須)

※セミナー受付開始日・時刻は、開催月前月の15日(土日祝日の場合は翌開庁日)の10:30です。 ※申し込み方法について、詳しくは4ページをご覧ください。

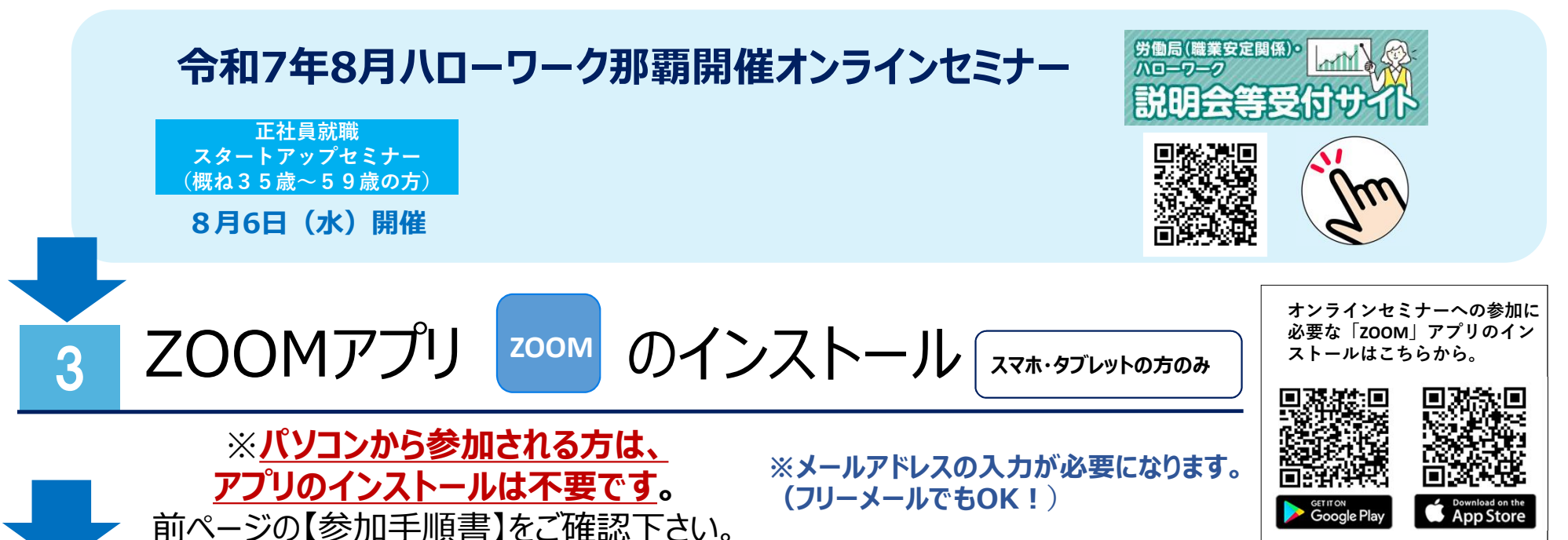

# 求職者マイページに届いたメッセージを確認する

4

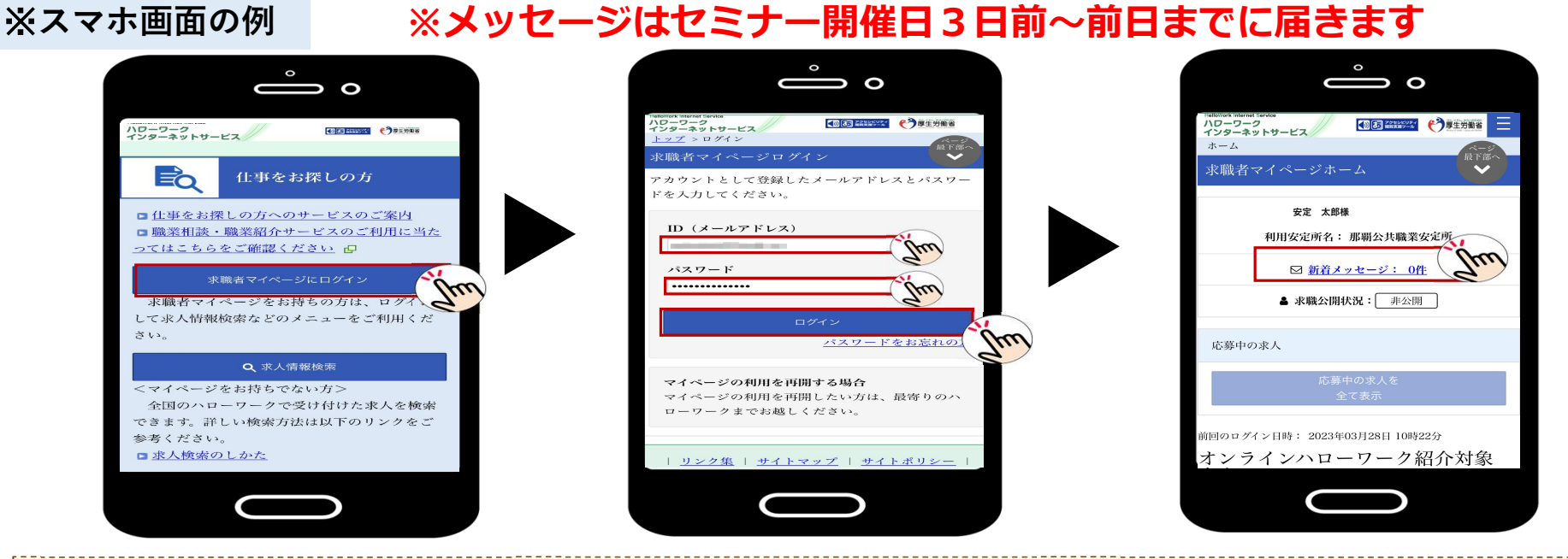

セミナー開催日3日前~前日までに<u>求職者マイページに</u>「オンラインセミナー 参加について」のメッセージが届きますので必ず確認して下さい。

オンラインセミナー当日は、このメッセージの添付URLからオンラインセミナー 参加となります※前日までにメッセージが届かない場合は、ハローワーク那覇へお問合わ せ下さい(<u>TEL:098-866-8609</u> 部門コード41#)

# セミナー当日の参加手順はこちらから

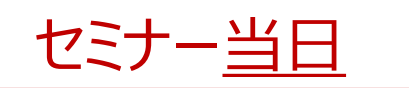

セミナー当日、求職者マイページに届いたメッセージを開き、URLをタップすると ZOOMが立ち上がります。ミーティングに参加をタップし、氏名(必ず求職登録し たフルネーム)・メールアドレスを入力し、参加します ※注意※

### ※セミナー開始15分前から入室が可能

#### ※スマホ画面の例

必ずハローワークで求職登録した 「フルネーム」で入力してください。 本人確認ができないと活動実績として 認められませんので、ご注意ください 以前にニックネームで登録済の場合は変更してご参加ください

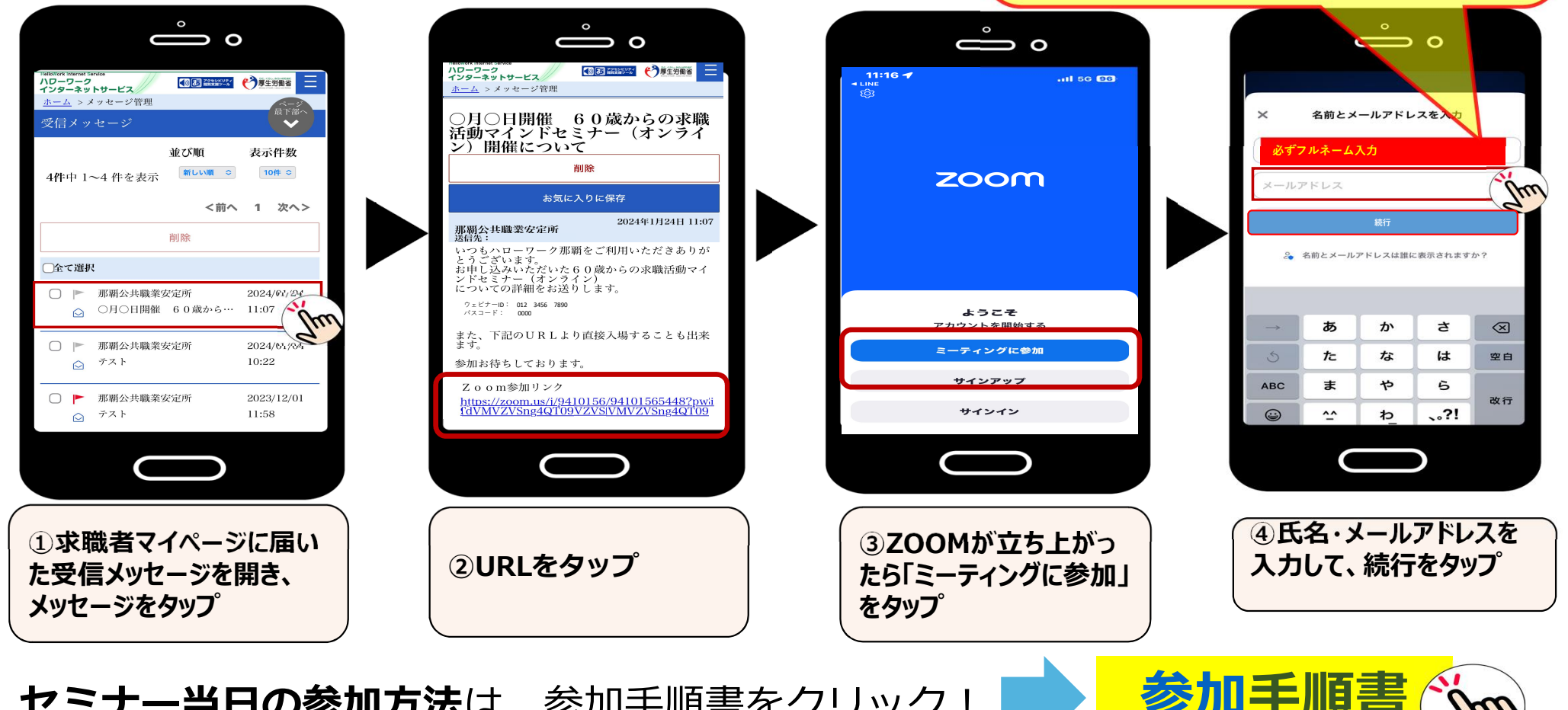

セミナー当日の参加方法は、参加手順書をクリック!

「60歳からの求職マインドセミナー」・「年金・医療保険セミナー」

▲ オンラインセミナー注意事項 ▲

オンラインセミナーの参加にあたっては、**ハローワーク説明会等受付サイ** トにて事前のお申し込みが必要です。また、ハローワークではZOOMアプ リの基本操作について電話でのサポートは行っておりません。<u>下記の基本</u> 操作をご自身で行っていただける方が対象となります。</u>予めご了承のう え、参加申込みをお願いします。

 > 説明会等受付サイトにてお申し込み
> スマホ・タブレットで参加する場合は、アプリストア からZOOMアプリをインストール
> 通信環境の確認・設定や音量の設定 など

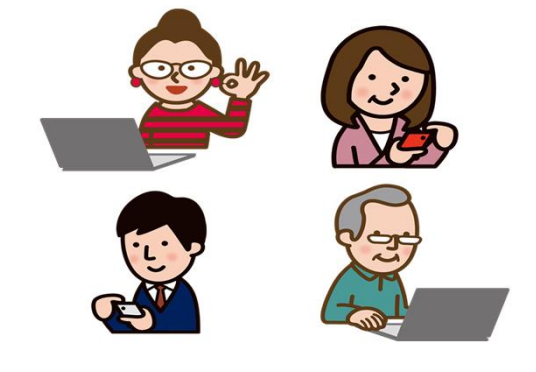

※オンラインセミナー利用規約・基本操作 などを記載した「参加手順書」を申込み前 に必ずご確認下さい。

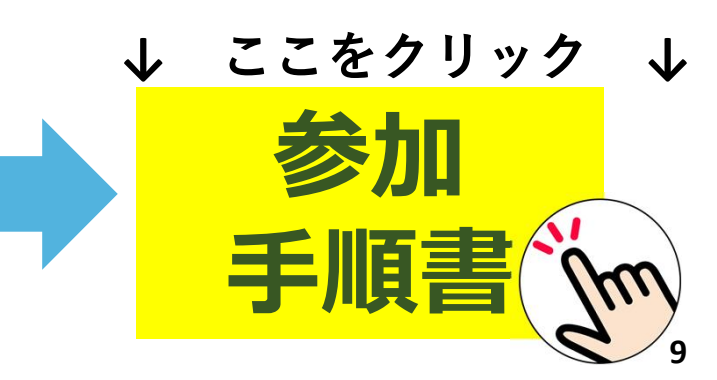

「60歳からの求職マインドセミナー」・「年金・医療保険セミナー」

# オンラインセミナーの申込みから参加までの流れ

### 1 ハローワークへの求職登録 (<u>※必須)</u>

オンラインセミナー参加には、<u>事前にハローワークへ求職登録</u>が必要です。求職登録がまだの方は、最寄りのハローワークまでお越し下さい。なお、直近5年以内にハローワークで求職 登録したことがある方は、ハローワーク那覇までご連絡下さい。(TEL:098-866-8609 部門コード43#)

# 2 「説明会等受付サイト」にて参加申込み (※必須)

※セミナー受付開始日・時刻は、開催月前月の15日(土日祝日の場合は翌開庁日)の10:30です。 ※申し込み方法について、詳しくは4ページをご覧ください。

※申込完了メールに説明会URL、パスワード、ID、当日使用する資料のURLが記載されていますので ご確認下さい。

#### 3

#### 申込完了メールに届いたメッセージを確認する

#### ※スマホ画面の例

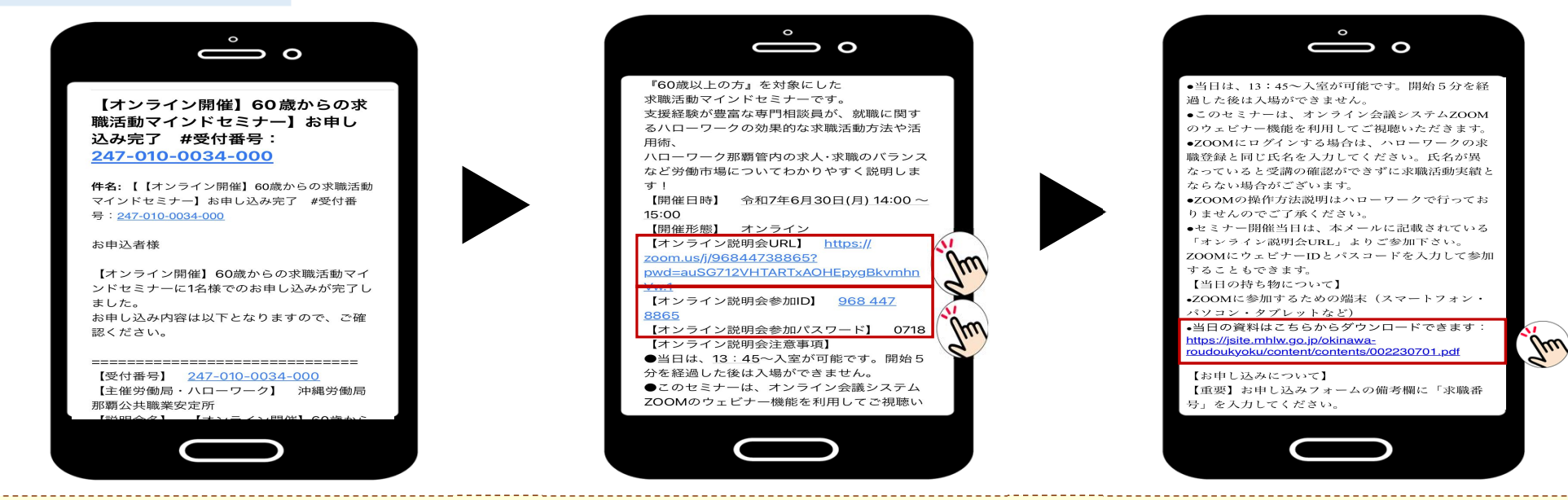

オンラインセミナー当日は、この申込完了メールに記載されているURLからオ ンラインセミナー参加となります※メールが届かない場合は、ハローワーク説明会当受 付サイト運営センターへお問合わせ下さい(TEL:03-6388-6159) セミナーで使用する資料のURLも記載されています。

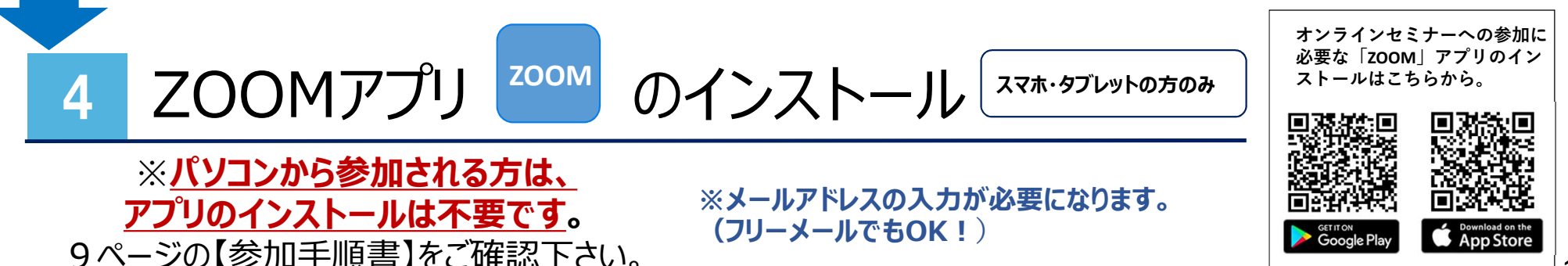

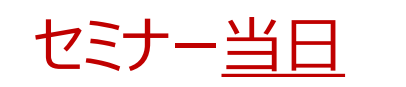

セミナー当日、申込完了メールに記載されている説明会URLをタップすると ZOOMが立ち上がります。ミーティングに参加をタップし、氏名(必ず求職登録し たフルネーム)・メールアドレスを入力し、参加します ※注意※

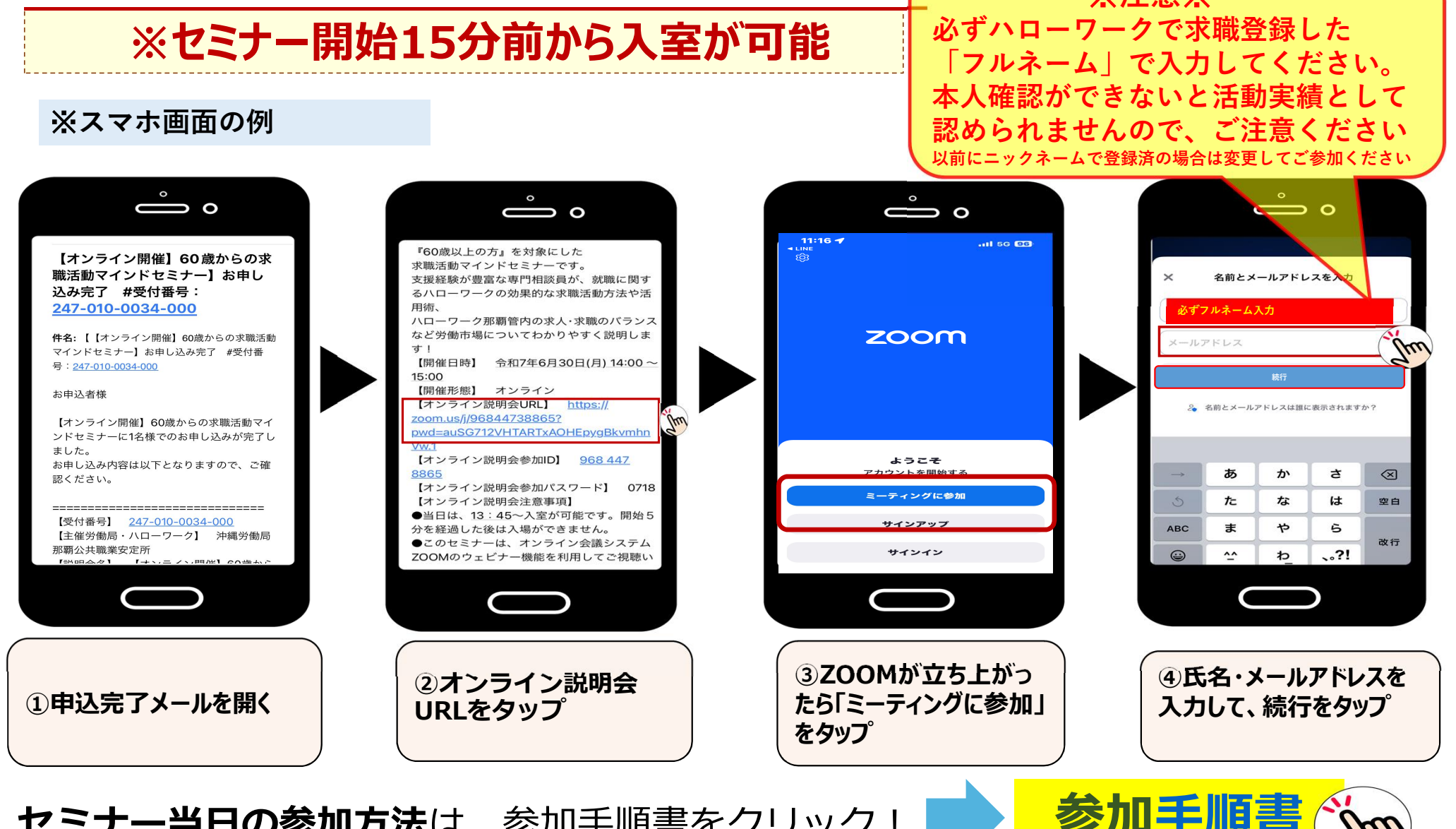

**セミナー当日の参加方法**は、参加手順書をクリック